## Para cadastrar requisição de Manutenção e Conservação

- 1) Acessar o SIPAC
- 2) Entrar no Módulo Infraestrutura

|    |     |                                                                                                    |                                                                    | A                                | lódulos do SIP \C                                                                       | č.                                                                                                    |                     | ×                                    |  |  |  |
|----|-----|----------------------------------------------------------------------------------------------------|--------------------------------------------------------------------|----------------------------------|-----------------------------------------------------------------------------------------|----------------------------------------------------------------------------------------------------|---------------------|--------------------------------------|--|--|--|
|    |     | Módulos                                                                                                    |                                                                    |                                  |                                                                                         |                                                                                                    |                     | ORTAIS                               |  |  |  |
|    |     | Acesso à<br>Informação                                                                                                    | Atendimento de<br>Requisições                                      | Almoxarifado                     | Auditoria e Contre le<br>Interno                                                        | Biblioteca                                                                                                    | Boletim de Serviços | Portal Administrativo                |  |  |  |
|    |     | Bolsas/Auxílios                                                                                                    | Catálogo de<br>Materiais                                           | Compra de Mat.<br>Informacionais | Editora                                                                                 | Compras<br>Compartilhadas                                                                                                    | Compras             | Portal da Direção<br>Centro/Hospital |  |  |  |
|    |     | Licitação                                                                                                    | Compras - Registros<br>de Precos                                   | Contratos                        | Projetos/Convênios                                                                      | Faturas                                                                                                    | Infraestrutura      | Portal da Fundação                   |  |  |  |
|    |     | Liquidação de                                                                                                    | Orçamento                                                          | <b>PDO</b>                       | Pagamento Online                                                                        | Patrimônio Móvel                                                                                                    | Patrimônio Imóvel   | Rortal da Reitoria                   |  |  |  |
|    |     | Protocolo                                                                                                    | 3<br>Restaurante                                                   | Segurança do                     | <b>O</b><br>Transportes                                                                 | Planejamento de                                                                                                    |                     |                                      |  |  |  |
|    |     | OUTROS SISTEMA                                                                                                    | s                                                                  | Trabalho                         |                                                                                         | Obras                                                                                                    |                     |                                      |  |  |  |
|    |     | Sistema Acadêmico<br>(SIGAA)                                                                                                    | B<br>Sistema de Rec.<br>Humanos (SIGRH)                            | SIGAdmin                         |                                                                                         |                                                                                                    |                     |                                      |  |  |  |
| 3) | Aba | Requisiçõe                                                                                                    | s 🗖                                                                |                                  |                                                                                         |                                                                                                    |                     |                                      |  |  |  |
|    |     | Superintendência de                                                                                                    | INFRAESTRU' URA                                                    |                                  |                                                                                         |                                                                                                    |                     |                                      |  |  |  |
|    |     | Re                                                                                                    | to Obra                                                            | s Manutenç Pro                   | jetos Orçame I                                                                          | Meio Ambie Cadast                                                                                                    | tros                |                                      |  |  |  |
|    |     | Cadistra Requisiçõe Cadistra Requisiçõe Acompanhar Requisiçõe Garar Processo Otore Garar Processo Potore Garar Processo Potore Acticionar Observação | iões Enviadas<br>s)<br>colo<br>ao Setor Anterior<br>• a Requisição |                                  | Relatórios Requisiçõe Requisiçõe Requisiçõe Gastos con Atendimen Almoxarifa Relatório d | s por Período<br>por Unidade Solicitante<br>s por Situação<br>Manutenção<br>to de Requisições por Ur<br><b>do</b><br>le Consumo | ndade               |                                      |  |  |  |
|    |     |                                                                                                    |                                                                    |                                  |                                                                                         | 2                                                                                                    |                     |                                      |  |  |  |
|    |     |                                                                                                    |                                                                    |                                  |                                                                                         |                                                                                                    |                     |                                      |  |  |  |
|    |     | SIPAC   Núcleo de Tecnologia da Informação (NTI-UFPE) - (81) 2126-7777   Copyright © 2005-2021 - UFRN -                                              |                                                                    |                                  |                                                                                         |                                                                                                    |                     |                                      |  |  |  |
|    |     |                                                                                                    | s                                                                  | sipac01.ufpe.br.                 | sipac01 - v4.38.                                                                        | 13.97 18/02/2021 09:0                                                                                                    | 5                   |                                      |  |  |  |
|    |     |                                                                                                    |                                                                    | MODO M                           | obile   Modo                                                                            | Classico                                                                                                    |                     |                                      |  |  |  |

4) Item Cadastrar Requisição

| SUPERINTE                                                                                        | NDÊNCIA DE INFRAESTRUTURA                                                                                                    | ,               |                          |                      |                                                                 |                                                                                                    |                                              |       |
|--------------------------------------------------------------------------------------------------|----------------------------------------------------------------------------------------------------|-----------------|--------------------------|----------------------|-----------------------------------------------------------------|----------------------------------------------------------------------------------------------------|----------------------------------------------|-------|
| Requisições                                                                                      | Parecer Técnico/Avaliação                                                                                                    | Obras           | Manutenç                 | Projetos             | Orçame                                                          | Meio Ambie                                                                                                    | Cadastros                                    | _     |
| Requisiçõ<br>Cadastra<br>Cacastra<br>Gerar Pro<br>Gerar Pro<br>Gerar Pro<br>Retornar<br>Retornar | es<br>Penuisicão<br>Mar Requisições Enviadas<br>cosos (Obras)<br>cosos Protocolo<br>Requisição ao Setor Anterior<br>Observação a Requisição |                 |                          | J                    | Relatóri Requisi Requisi Requisi Gastos Atendin Atendin Atendin | os<br>ções por Periodo<br>ções por Situação<br>com Manutenção<br>nento de Requisiçõ<br><b>lifado</b><br>o de Consumo | licitante<br>es por Unidade                  |       |
|                                                                                                  |                                                                                                    |                 | s                        | Men<br>Sup. In       | u Princij<br>fra Estr                                           | oal<br>utura                                                                                                    |                                              |       |
| SIPAC                                                                                            | Núcleo de Tecnologi                                                                                                    | ia da Iı<br>sip | nformação<br>bac01.ufpe. | (NTI-UI<br>.br.sipac | FPE) - <mark>(81</mark><br>:01 - v4.3                           | .) <b>2126-77</b><br>8.13.97 18/02,                                                                                  | 77   Copyright © 2005-2021 - U<br>2021 09:06 | FRN - |
|                                                                                                  |                                                                                                    |                 |                          |                      |                                                                 |                                                                                                    |                                              |       |

Modo Mobile | Modo Clássico

5) Tipo de Requisição: Manutenção

|                                                                                                    | DADOS DA REQ                                                                                                    | JISIÇÃO                             |                  |
|----------------------------------------------------------------------------------------------------|----------------------------------------------------------------------------------------------------|-------------------------------------|------------------|
| Tipo da Requisição: * 🔵 Pro                                                                          | ojeto/Obra O Manutençao M                                                                                                    | eio Ambiente Parecer Técnico/       | Avaliação        |
| Unidade de Origem: *                                                                                 | Selecione uma unidade ou digite seu código                                                                                               | o ao lado.                          |                  |
| SOLICITANTE                                                                                          |                                                                                                    |                                     |                  |
| Name                                                                                                 |                                                                                                    |                                     |                  |
| The                                                                                                  | Bamalı (                                                                                                    | ,                                   |                  |
| leierone:                                                                                            | Kaliidi.                                                                                                    |                                     |                  |
| E-Mail:                                                                                              |                                                                                                    |                                     |                  |
| Horário para Atendimento: *                                                                          |                                                                                                    |                                     |                  |
| TIPO DO SERVIÇO *                                                                                    |                                                                                                    |                                     |                  |
| Ambiente: * SEL                                                                                      | ECIONE                                                                                                    |                                     |                  |
| Instalações Elétricas e Telecomunicações                                                             | Manutenção Serviços Gerais                                                                                                    | Sistemas Mecânicos                  | Viário           |
| Elétrica                                                                                             | Civil Hidraulica/Sanitário                                                                                                    | Climatização                        | Servicos Viários |
|                                                                                                    |                                                                                                    |                                     |                  |
| Serviços de Eletricidade                                                                             | 🔍 Coberta 🛛 🔍 Falta de Água                                                                                                    | Condicionador de Ar                 | Calçadas         |
| Telesconsistentia                                                                                    | Mecânica Serviço HidroSanitári Outros                                                                                                    | io Dimensionamento de carga Térmica | Outros           |
| relecomunicações                                                                                     | Pedreiro                                                                                                    | (Elevadores e Plataformas)          |                  |
|                                                                                                    | Pintura                                                                                                    |                                     |                  |
|                                                                                                    |                                                                                                    | Manutenção                          |                  |
| DESCRIÇÃO DA MANUTEN                                                                                 | IÇAO                                                                                                    |                                     |                  |
|                                                                                                    |                                                                                                    |                                     |                  |
| Deserie                                                                                              |                                                                                                    |                                     |                  |
| Descrição: *                                                                                         |                                                                                                    |                                     |                  |
| Descrição: *                                                                                         |                                                                                                    |                                     |                  |
| Uescriçao: *                                                                                         | )0 caracteres/0 digitados                                                                                                    | )                                   |                  |
| (100<br>Local: *                                                                                     | 00 caracteres/0 digitados<br>)0 caracteres/0 digitados                                                                                   | )                                   | ]                |
| Uescripo: *<br>(100<br>Local: *                                                                      | 00 caracteres/0 digitados<br>)0 caracteres/0 digitados                                                                                   | )                                   |                  |
| Uescripo: *<br>(100<br>Local: *<br>(100<br>Observação:                                               | 00 caracteres/0 digitados<br>)0 caracteres/0 digitados                                                                                   | )                                   |                  |
| (100<br>Local: *<br>(100<br>Observação:<br>(100                                                      | 00 caracteres/0 digitados<br>10 caracteres/0 digitados<br>10 caracteres/0 digitados                                                      | )<br>)                              |                  |
| (100<br>Local: * (100<br>Observação:<br>(100<br>Anexos                                               | 00 caracteres/0 digitados<br>00 caracteres/0 digitados<br>10 caracteres/0 digitados                                                      | )                                   |                  |
| (100<br>Local: * (100<br>Observação:<br>(100<br>Anexos<br>Descrição do Documento:                    | 00 caracteres/0 digitados<br>00 caracteres/0 digitados<br>10 caracteres/0 digitados                                                      | )                                   |                  |
| (100<br>Local: * (100<br>Observação:<br>(100<br>Anexos<br>Descrição do Documento:<br>Arquivo: Sested | 00 caracteres/0 digitados<br>00 caracteres/0 digitados<br>10 caracteres/0 digitados<br>anar <i>legulo</i> nenhum arguivo selecionado     | )                                   |                  |
| (100<br>Local: * (100<br>Observação:<br>(100<br>Anexos<br>Descrição do Documento:<br>Arquivo: Seteo  | 00 caracteres/0 digitados<br>00 caracteres/0 digitados<br>00 caracteres/0 digitados<br>oner Anguño nenhum arquivo selecionado<br>(insere | )                                   |                  |

6) Preencher com os dados da solicitação e continuar para finalizar.

A requisição será enviada para a Diretoria de Manutenção e Conservação. Dúvidas entrar em contato por ramal: 8699 ou por e-mail: dmc.sinfra@ufpe.br